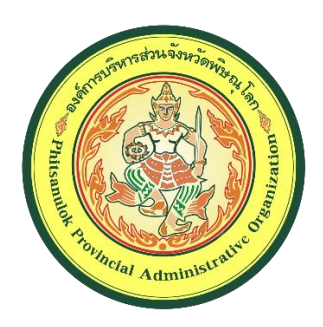

## คู่มือขั้นตอนการเข้าประชุมทางไกล

## ผ่านระบบเครือข่าย Internet (Web Conference)

ขององค์การบริหารส่วนจังหวัดพิษณุโลก

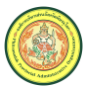

## การใช้งานผ่านเครื่องคอมพิวเตอร์ PC/Notebook

1. ให้ดาวน์โหลดโปรแกรม Zoom Meetings ได้ที่ <u>https://zoom.us/support/download</u>

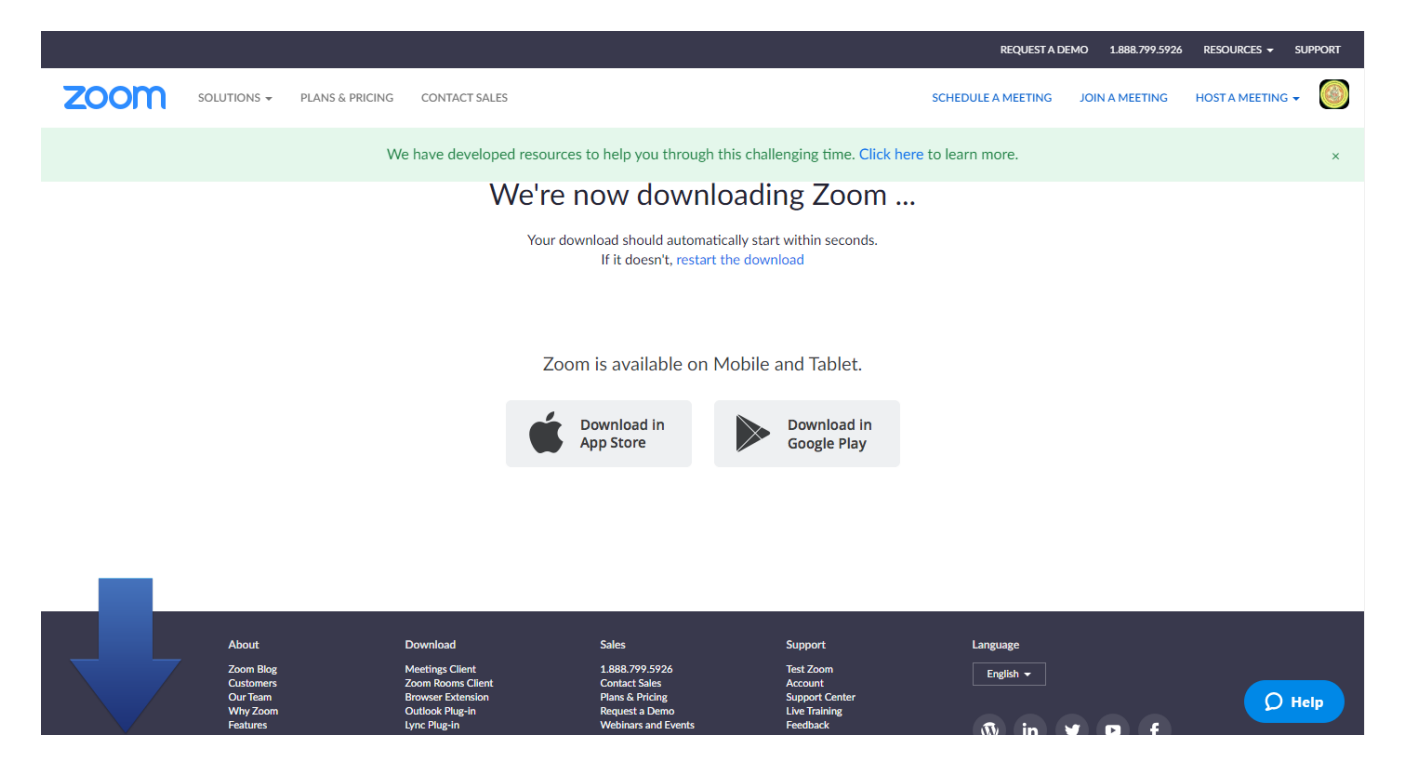

2. ติดตั้งโปรแกรม Zoom Meetings

| Zoom Installer | $\times$ |
|----------------|----------|
| Installing     |          |
| 52%            |          |

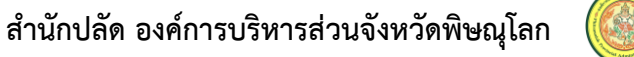

3. เปิดโปรแกรมใช้งาน Start Zoom

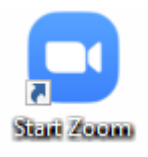

4. คลิกที่ปุ่ม Join a Meeting เพื่อเข้าใช้งาน Conference

| Zoom Cloud Meetings         | _ | × |
|-----------------------------|---|---|
| zoom                        |   |   |
| Join a Meeting<br>Sign in   |   |   |
| Version: 4.6.7 (18176.0301) |   |   |

 ในช่อง Meeting ID หรือ Personal Link Name ให้ใส่ 232-901-5794 และใส่ชื่อผู้เช้าร่วมประชุมในช่อง Enter your name จากนั้นคลิกปุ่ม Join

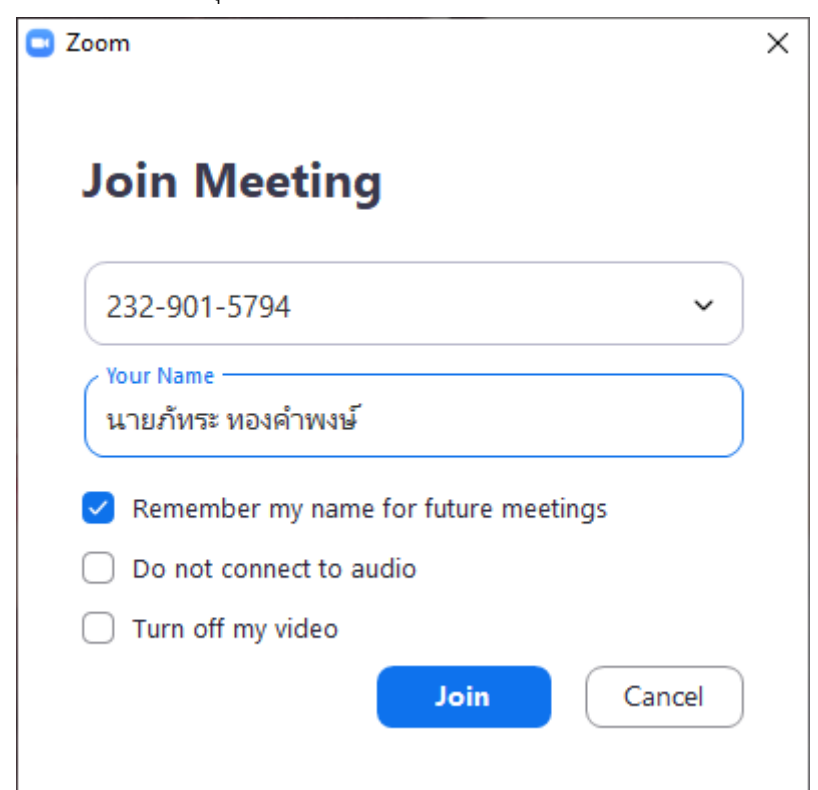

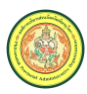

 หน้า Enter meeting password ให้ใส่ รหัสผ่าน (\*รหัสผ่านจะส่งให้ผู้เข้าร่วมประชุมผ่านทาง Line, หนังสือเรียกประชุมหรืออื่น ๆ) จากนั้นคลิกปุ่ม Join Meeting

| 🖸 Zoom         |              | ×      |
|----------------|--------------|--------|
| Enter meet     | ing passw    | ord    |
| Meeting passwo | rd           |        |
|                |              |        |
|                |              |        |
|                | Join Mosting | Cancel |
|                | Join Weeting | Cancel |

7. ดำเนินการเชื่อมต่อเสียง โดยการคลิกปุ่ม Join with Computer Audio

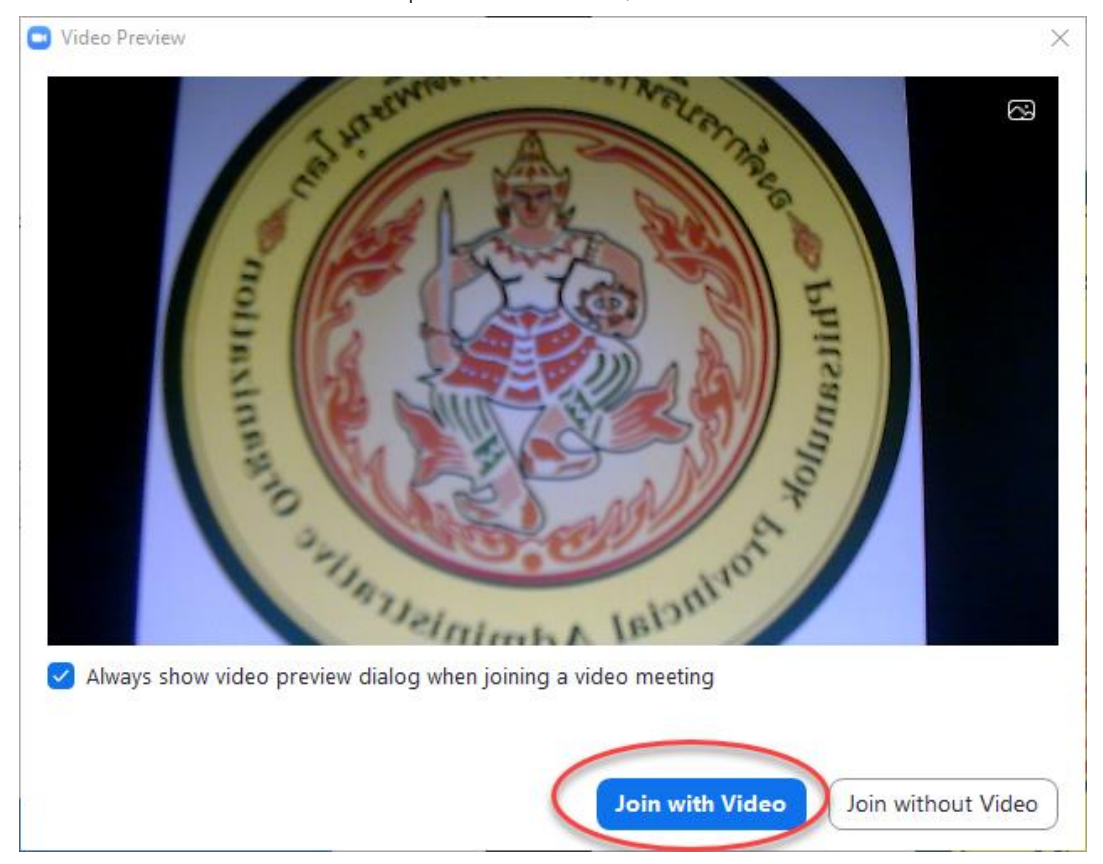

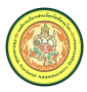

จากนั้นเชื่อมต่อเสียงและภาพโดยการคลิกปุ่ม Join Audio และ Start Video
 \*ให้ผู้เข้าร่วมประชุมกดปิดไมค์ไว้ทุกครั้ง เมื่อจะพูดให้ทำการคลิกเปิด และคลิกปิดเมื่อพูดเสร็จ

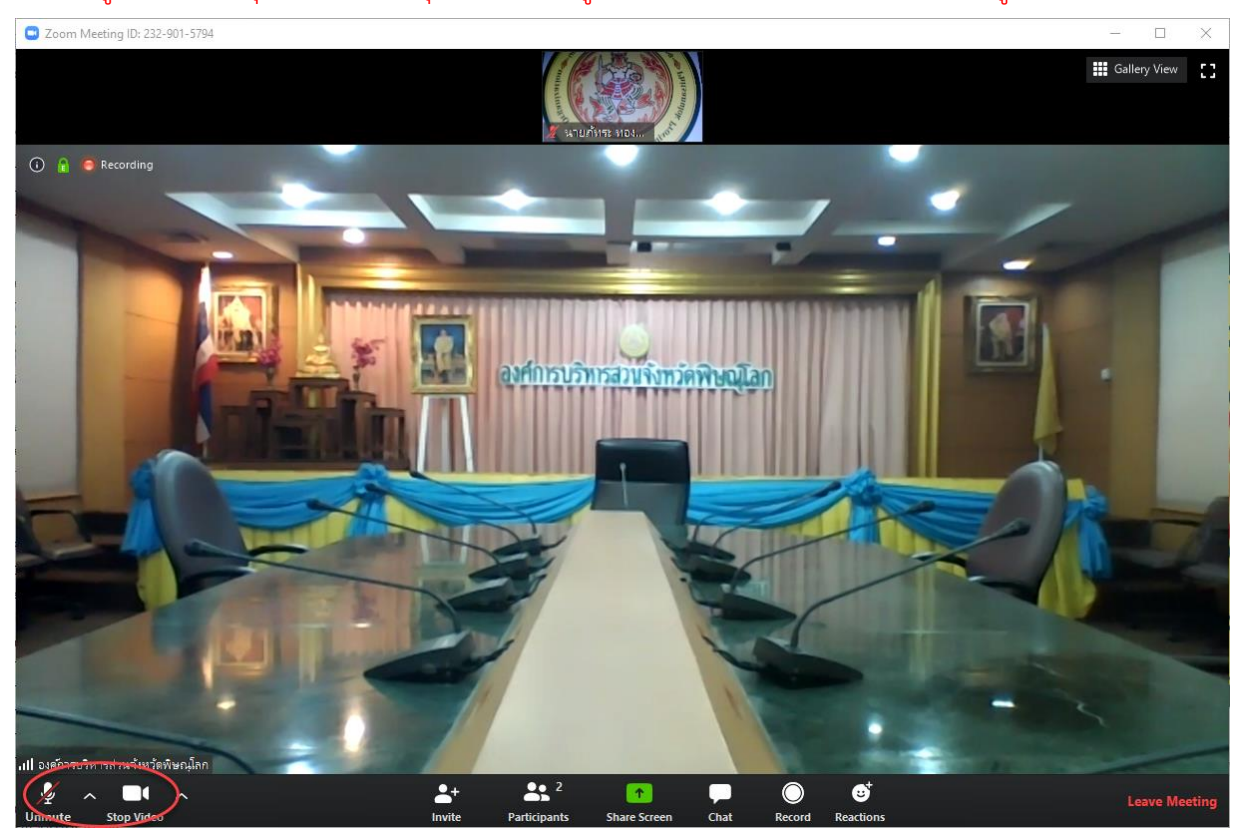

9. เมื่อจะจบหรืออกจากการประชุมให้กดปุ่ม Leave Meeting เพื่อออกจากการประชุม

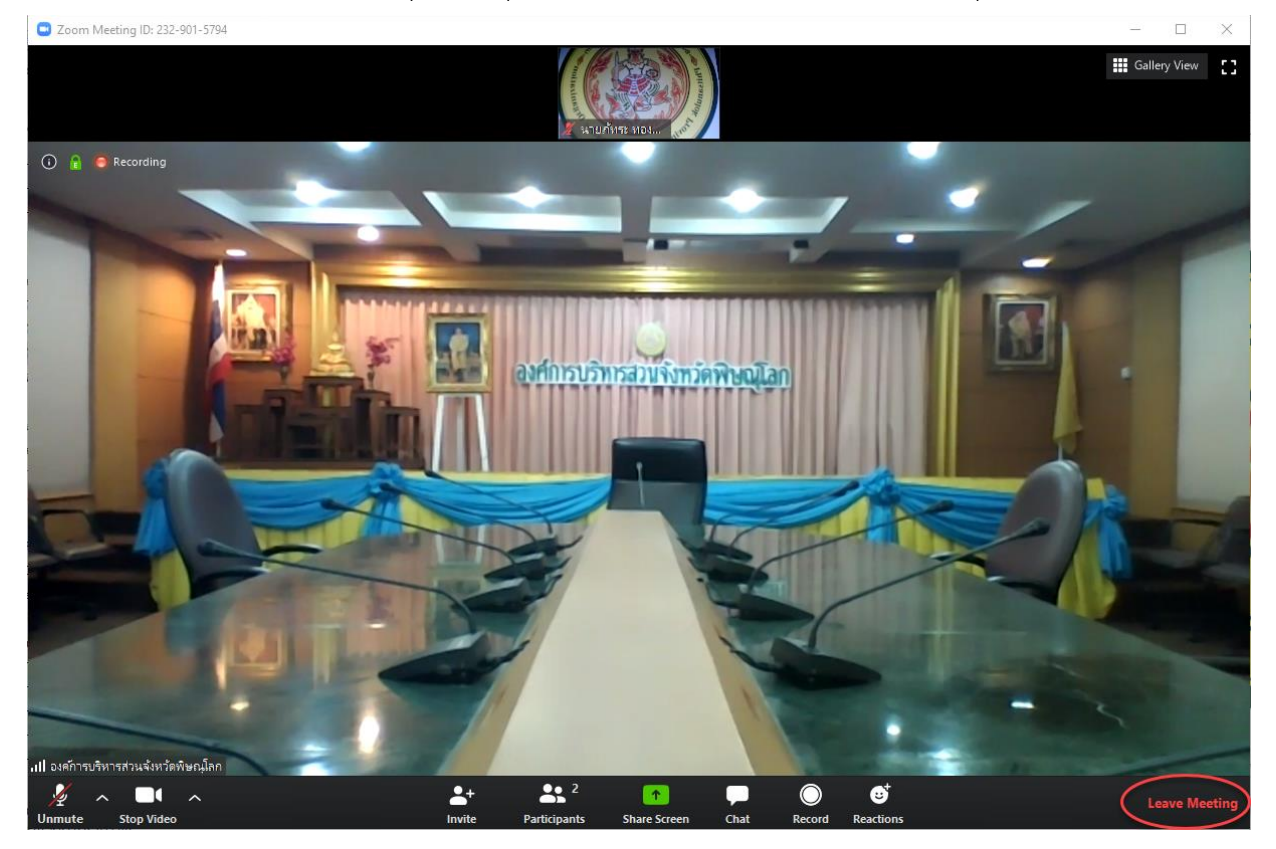

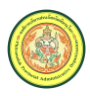

## การใช้งานผ่าน Smart Phone/Tablet

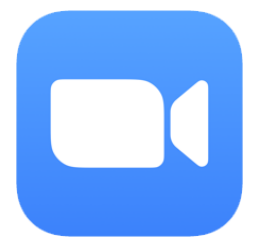

1. ทำการดาวน์โหลด ZOOM Cloud Meetings มาติดตั้งที่ Smart Phone หรือ Tablet

สำหรับระบบปฏิบัติการ IOS

https://apps.apple.com/th/app/zoom-cloud-meetings/id546505307

หรือ

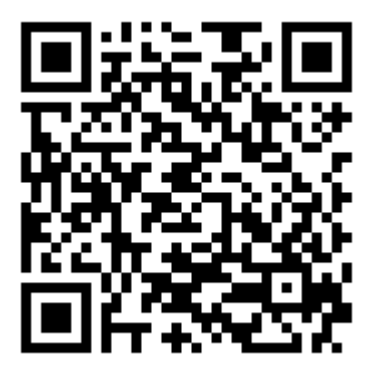

สำหรับระบบปฏิบัติการ Android

https://play.google.com/store/apps/details?id=us.zoom.videomeetings

หรือ

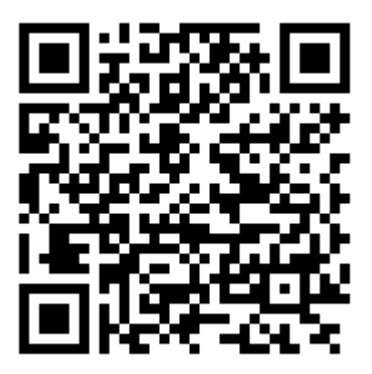

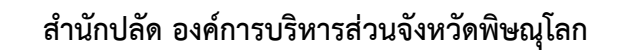

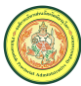

2. เปิดใช้งาน Application Zoom cloud Meeting ขั้นมา

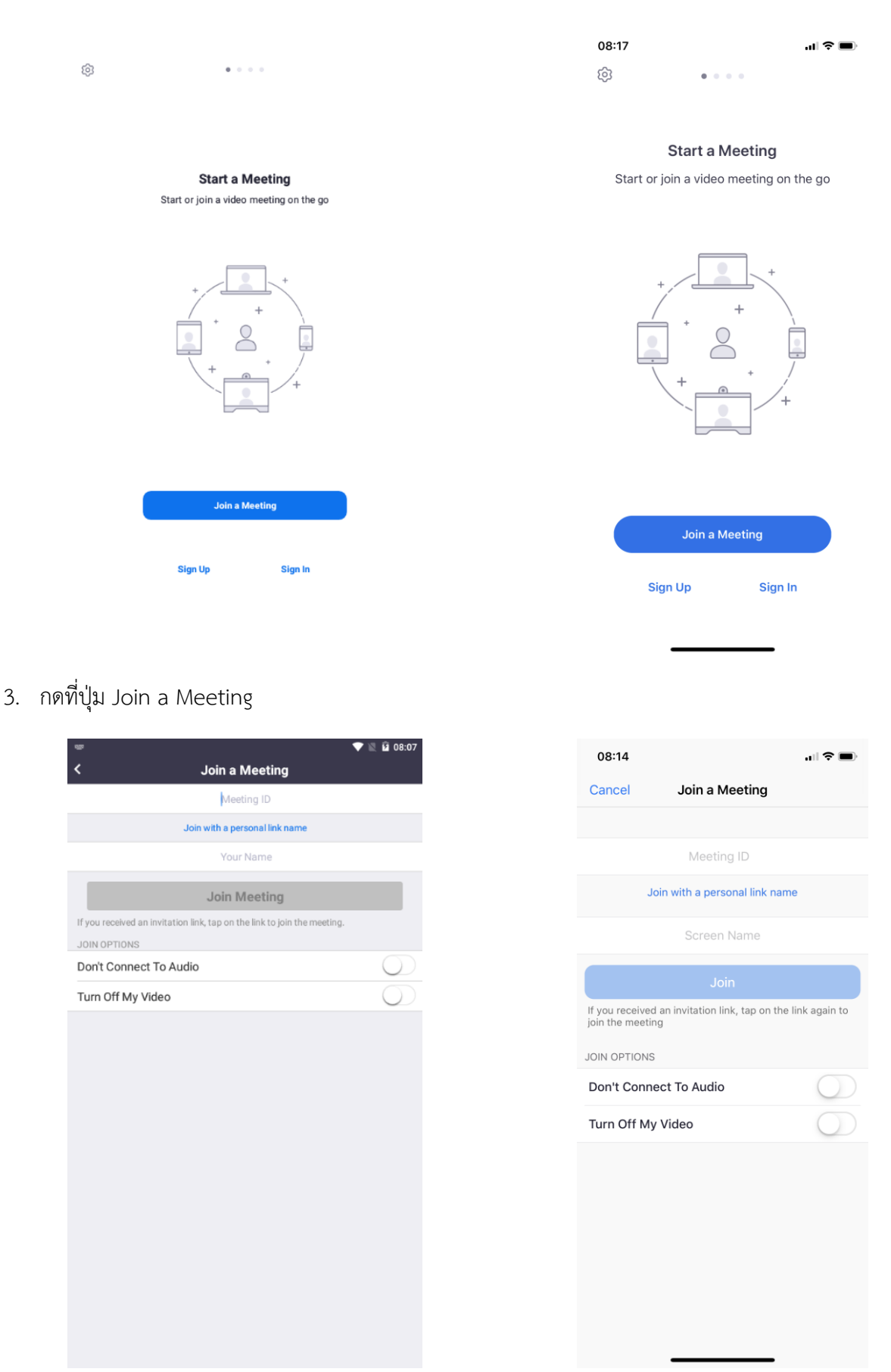

 ใส่หมายเลขที่ Meeting ID หมายเลข 232-901-5794 และใส่ชื่อผู้เช้าร่วมประชุมในช่อง Screen Name หรือ Your Name จากนั้นคลิกปุ่ม Join

| oin a Mooting                        | 💎 🔌 🖬 08:10             | 08:10                    | 10 | 1:10 | 8:10                    | 08:10                   | 08:10                    |
|--------------------------------------|-------------------------|--------------------------|----|------|-------------------------|-------------------------|--------------------------|
| 32 901 5794                          |                         |                          |    |      |                         |                         |                          |
| ersonal link name                    |                         |                          |    |      |                         |                         |                          |
| าระ ทองคำพงษ์                        |                         |                          |    |      |                         |                         |                          |
| Meeting                              |                         |                          |    |      |                         |                         |                          |
| tap on the link to join the meeting. |                         |                          |    |      |                         |                         |                          |
|                                      | $\cap$                  |                          |    |      |                         | $\sum$                  |                          |
| 80                                   | $\overline{\mathbf{O}}$ | $\overline{\mathcal{D}}$ | D  | D    | $\overline{\mathbb{D}}$ | $\overline{\mathbb{D}}$ | $\overline{\mathcal{D}}$ |
|                                      |                         |                          |    |      |                         |                         |                          |
|                                      |                         |                          |    |      |                         |                         |                          |
|                                      |                         |                          |    |      |                         |                         |                          |
|                                      |                         |                          |    |      |                         |                         |                          |
|                                      |                         |                          |    |      |                         |                         |                          |
|                                      |                         |                          |    |      |                         |                         |                          |
|                                      |                         |                          |    |      |                         |                         |                          |
|                                      |                         |                          |    |      |                         |                         |                          |
|                                      |                         |                          |    |      |                         |                         |                          |
|                                      |                         |                          |    |      |                         |                         |                          |
|                                      |                         |                          |    |      |                         |                         |                          |

5. จะมีหน้าจอให้ใส่รหัสผ่านขึ้นมาให้ใส่รหัสผ่าน (\*รหัสผ่านจะส่งให้ผู้เข้าร่วมประชุมผ่านทาง Line, หนังสือเรียกประชุมหรืออื่น ๆ)

| O Preparing meeting                |
|------------------------------------|
| U trepanny meeung                  |
|                                    |
|                                    |
|                                    |
|                                    |
|                                    |
|                                    |
|                                    |
|                                    |
|                                    |
|                                    |
|                                    |
|                                    |
|                                    |
|                                    |
| Please enter your meeting password |
| Neating Reseword                   |
| Meeting Password                   |
|                                    |
| Cancel OK                          |
| ouncer on                          |
|                                    |
|                                    |
|                                    |
|                                    |
|                                    |
|                                    |
|                                    |
|                                    |
|                                    |
|                                    |
|                                    |
|                                    |
|                                    |
|                                    |

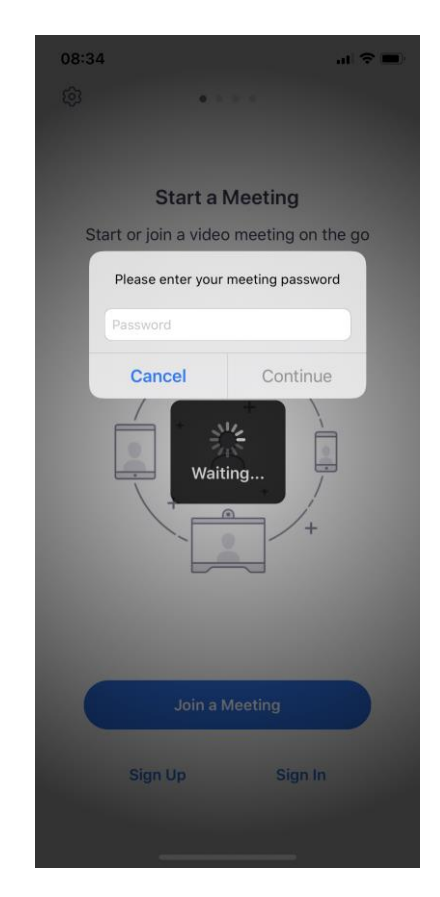

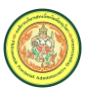

6. จะพบหน้าจอดังภาพ ให้เลือก Join with Video <u>หากมีการแจ้งเตือนต่าง ๆ ให้กดอนุญาตทั้งหมด</u>

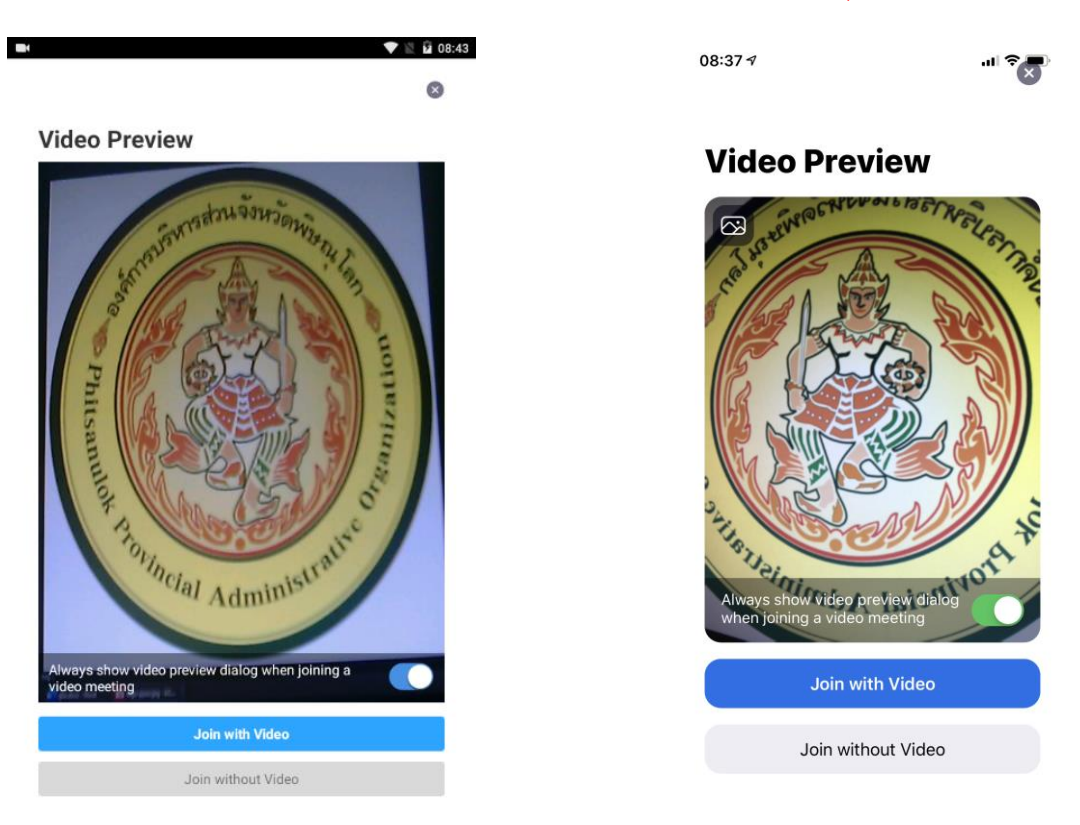

จากนั้นจะพบหน้าจอดังภาพ ให้เลือก Call using Internet Audio หรือ Call via Device Audio หากไม่มีเมนู
 ดังกล่าว ให้ไปขั้นตอนต่อไป (จะพบขั้นตอนนี้เมื่อเปิดใช้งานครั้งแรก) <u>หากมีการแจ้งเตือนต่าง ๆ ให้กดอนุญาตทั้งหมด</u>

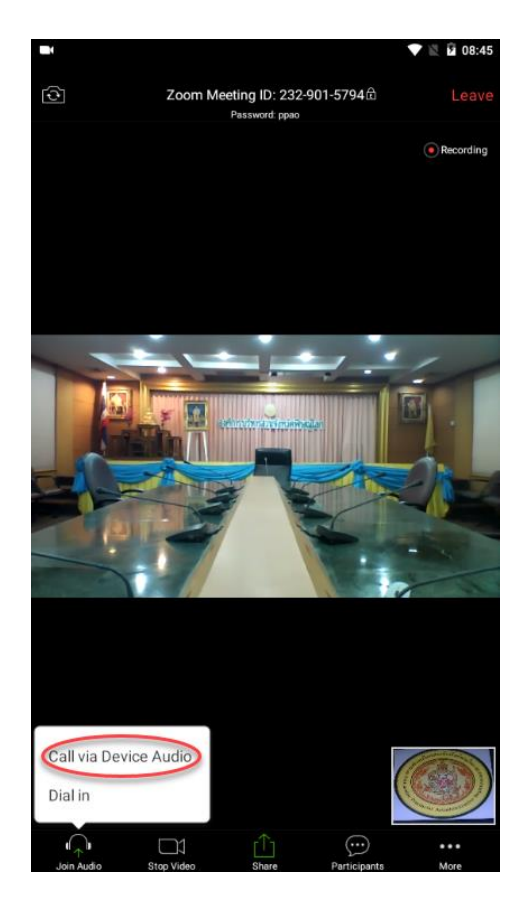

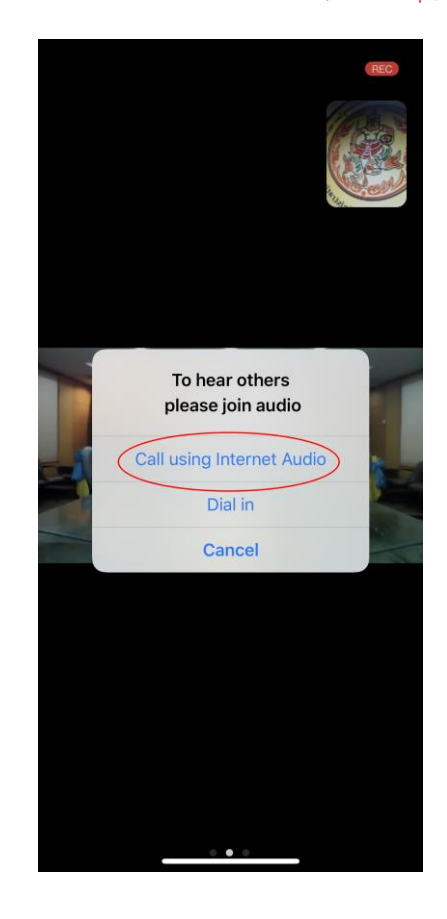

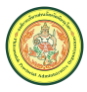

- 8. หน้าจอเมื่อเข้าร่วมประชุม
- 9. เมนูการใช้งานที่จำเป็น เมื่อแตะหน้าจอ 1 ครั้ง จะปรากฏเมนูดังภาพ

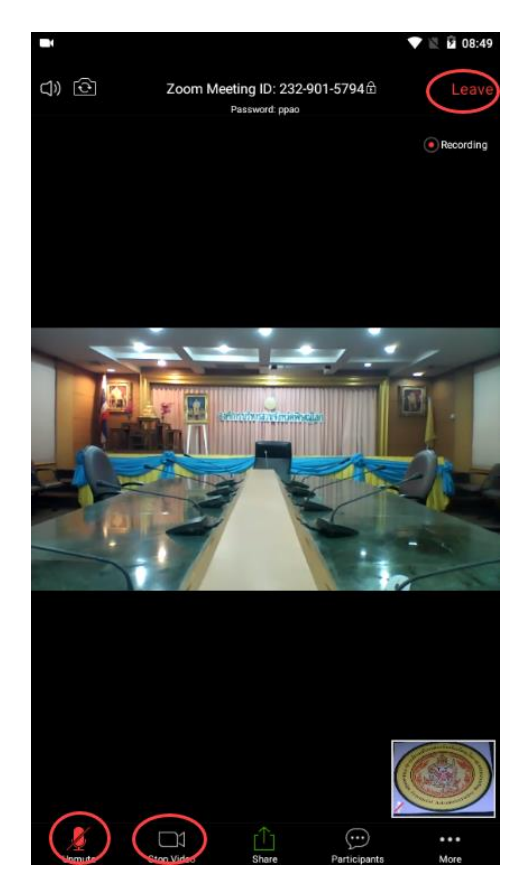

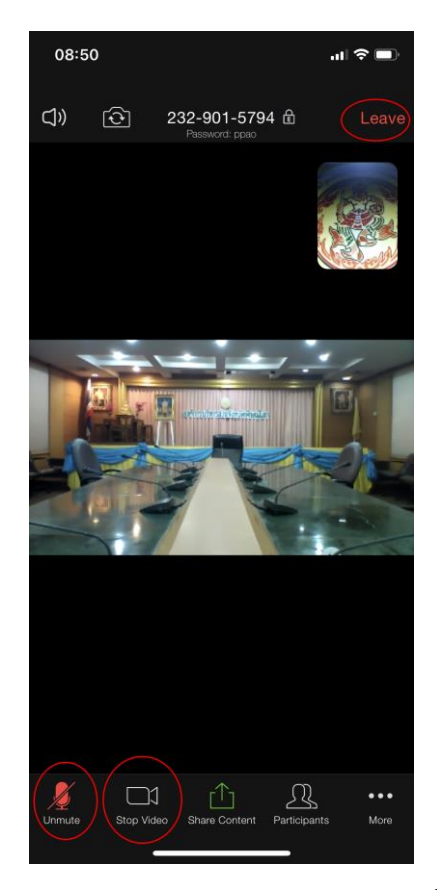

- หากกดที่เมนู Start Video หรือ Video ให้เป็นสีแดง จะเป็นการปิดกล้องของตนเอง หากกดอีกครั้งจะเป็น สีขาวเพื่อเปิดกล้องของตนเอง
- หากกดที่เมนู Mute หรือ Audio ให้เป็นสีแดง จะเป็นการปิดไมค์ของตนเอง หากกดอีกครั้งจะเป็นสีขาวเพื่อ
  เปิดไมค์ของตนเอง <u>\*ในบางกรณีประธานที่ประชุมจะทำการปิดไมค์ของผู้เข้าร่วมประชุมโดยอัตโนมัติ เพราะฉนั้นให้เปิด</u>
  <u>ต่อเมื่อจะพูดเท่านั้น</u>
- เมื่อเลิกใช้งานให้กดปุ่ม Leave เพื่อออกจากกระประชุม
- 10. หากสงสัยเกี่ยวกับการใช้งานโปรแกรมหรือ Application ติดต่อ นายภัทระ ทองคำพงษ์ โทร. 080-511-6943 หรือ LINE ID : kokoko345

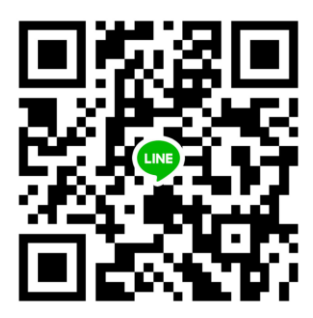

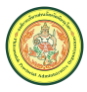